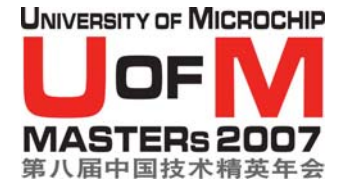

实验一

# 协议栈配置与网络构成

目标: 在本实验中, 你将:

- 设置独特的长地址
- 加入网络
- 发送一条消息(翻转 LED RA1)给对等节点

# 给有经验的 C 程序员的实验指导:

注: 对于 C 编程经验较少的学员,请参阅实验指导的第二部分,获得更多详细信息。

1. 设置独特的长地址

启动 MPLAB IDE

- □ 在 MPLAB IDE 菜单中,选择 Project > Open,而后浏览
   C:\MASTERS\11052\MiW End Device\MiWi End Device PIC18 C18.mcp。
- □ 打开文件 MiwiDefs.h。找到从 EUI\_0 一直到 EUI\_7 的#define。这是设备特有的扩展地址。就本实验而言,只使用 ASCII 码(见附录 A)。键入地址,比如你的姓名或昵称之类。确认你的地址的独特性。例如:

#define EUI\_0 `M'
#define EUI\_1 `r'
#define EUI\_2 `.'
#define EUI\_3 `S'
#define EUI\_4 `m'
#define EUI\_5 `i'
#define EUI\_6 `t'
#define EUI\_7 `h'

不要忘记删除注释,注释前以"!!"标记

注:在实际应用中,EUI\_5到EUI\_7是从IEEE申请得到的唯一OUI。

### 2. 加入网络

在最初打开节点的电源时,事件发生顺序如下:

**A. 信标请求**(已有网络存在吗?)

Yes一一决定你是否要加入网络(要加入则发送关联请求)。

No ---如果你是 PAN 协调器,把节点升级成为网络的 PAN 协调器(即,建立新的网络)。否则,继续发送信标请求,直到你接收到信标为止。

B. 加入网络(发送关联请求)

接下来,你将添加代码,开始发送<u>信标请求</u>。

□ 打开文件 MiWi.h。找到宏 DiscoverNetworks()。这个宏是课程中讨论过的 (幻灯片第 38 页)信标请求过程。宏将开始查找任何可用的网络。接下来,你将把 这个宏添加到 main 函数中去,开始发送信标请求(即,寻找附近的网络)。

□ 打开文件 main.c。(main.c 是将调用 MiWi API 的应用程序)。

□ 去掉 LAB\_1 定义(//#define LAB\_1)前面的注释标记

□ 找到

#### !! ToDo: DiscoverNetworksHere

□ 在此标记处插入宏 **DiscoverNetworks()**。

接下来,你将插入代码,开始发送一则**关联请求**。

□ 打开文件 MiWi.c。找到函数

### void JoinNetwork(BYTE handle)

阅读函数说明,了解其工作原理。

□ 打开文件 main.c。找到标记

### !! ToDo: JoinNetworkHere

□ 插入函数 JoinNetwork(), 函数要带有必须的句柄(提示:关于程序如何搜索具有 最强信号的网络,请看前面的代码)。

编译程序(Make 或者 Build All)

注:由于代码中插入了"!!",可能会提示你语法错误。把这些行简单地注释掉就行。

- □ 把 PICDEM Z 连接到 PC 的串口。用 9V 电源给 PICDEM Z 供电。把 ICD-2 连接到 ICSP 端口(RJ11 插孔)。
- □ 在 MPLAB IDE 中,选择 ICD-2 为编程器
- □ 对 PICDEM Z 进行编程
- □ 打开超级终端(中文系统: 启动->程序->附件->通讯->超级终端,英文系统: Start->All Programs->Accessories->Communications->HyperTerminal)。将设定设置为COM端口(COM1或COM2)以及19200-8-无-1-无。
- □ 从 RESET 中释放 ICD-2, 然后在 PICDEM Z 中运行 MiWI 程序。
- □ 观察指令屏幕,你的 MiWi 节点已经加入网络。你在步骤 1 中键入的名字,应该已经显示在了屏幕上。

# 3. 发送一条消息(翻转 LED RA1)给对等节点

在这一步,你将发送一条消息(翻转 LED RA1)给你所选择的对等节点。指令屏幕 上会显示已经加入网络的全部设备。

□ 选择消息发送目的节点的独特地址(八字节 ASCII 名称)。

□ 打开文件 MiWi.c。找到函数

BYTE SendReportByLongAddress(BYTE \*pLongAddress) 阅读函数说明,了解函数的工作原理。你将使用此函数向所选节点发送消息。

第3页(共9页)

□ 打开文件 main.c。找到标记

### !! TODO: finish LAB\_1 second part here

如果按键 RB5 按下的话,程序将运行到此处。请阅读此标记处的注释。

□ 在这里插入源代码,发送一条消息(翻转 LED)给目的节点。消息格式是

USER\_REPORT\_TYPE, LIGHT\_REPORT, 8字节的源地址(你的地址,LSB在前), 有效数据(LIGHT\_TOGGLE)

使用 WriteData()宏(在 MiWi.h 中),创建要发送的消息。使用函数 SendReportByLongAddress(*目的节点的长地址*)来发送消息。

- □ 编译程序(Make 或 Build All)
- □ 对 **PICDEM Z** 进行编程
- □ 运行程序。按下按键 RB5,观察,目的节点上的 LED RA1 将翻转。如果你收到了 消息,观察,LED RA1 将翻转,超级终端将显示消息以及源节点的地址。

给C编程经验较少的学员的实验指导:

- 1. 设置独特的长地址
- 启动 MPLAB IDE
- □ 在 MPLAB IDE 菜单中,选择 Project > Open,而后浏览
   C:\MASTERS\11052\MiW End Device\MiWi End Device PIC18 C18.mcp。
- □ 打开文件 MiwiDefs.h。找到从 EUI\_0 一直到 EUI\_7 的#define。这是设备特有的扩展地址。就本实验而言,只使用 ASCII 码(见附录 A)。键入地址,比如你的姓名或昵称之类。确认你的地址的独特性。例如:

```
#define EUI_0 `M'
#define EUI_1 `r'
#define EUI_2 `.'
#define EUI_3 `S'
#define EUI_4 `m'
#define EUI_5 `i'
#define EUI_6 `t'
#define EUI_7 `h'
```

不要忘记删除注释,注释前以"!!"标记

注:在实际应用中,EUI\_5到EUI\_7是从IEEE申请得到的唯一OUI。

# 2. 加入网络

在最初打开节点的电源时,事件发生顺序如下:

A. 信标请求(已有网络存在吗?)

Yes--决定你是否要加入网络(要加入则发送关联请求)。

No --如果你是 PAN 协调器,把节点升级成为网络的 PAN 协调器(即,建立新的网络)。否则,继续发送信标请求,直到你接收到信标为止。

B. 加入网络(发送关联请求)

接下来,你将添加代码,开始发送<u>信标请求</u>。

□ 打开文件 MiWi.h。找到宏 DiscoverNetworks()。这个宏是课程中讨论过的 (幻灯片第 38 页)信标请求过程。宏将开始查找任何可用的网络。接下来,你将把 这个宏添加到 main 函数中去,开始发送信标请求(即,寻找附近的网络)。

## 11052 MWI

- □ 打开文件 **main.c**。(**main.c** 是将调用 MiWi API 的应用程序)。
- □ 去掉 LAB\_1 定义 (//#define LAB\_1) 前面的注释标记
- □ 找到

!! ToDo: DiscoverNetworksHere

□ 在此标记处插入宏 **DiscoverNetworks()**。

DiscoverNetworks();

接下来,你将插入代码,开始发送一则<u>关联请求</u>。

□ 打开文件 MiWi.c。找到函数

#### void JoinNetwork(BYTE handle)

阅读函数说明,了解其工作原理。

□ 打开文件 main.c。找到标记

### !! ToDo: JoinNetworkHere

□ 插入函数 JoinNetwork(),函数要带有必须的句柄(提示:关于程序如何搜索具有 最强信号的网络,请看前面的代码)。 JoinNetwork(handleOfBestNetwork);

□ 编译程序(Make 或者 Build All)

注:由于代码中插入了"!!",可能会提示你语法错误。把这些行简单地注释掉就行。

」 把 PICDEM Z 连接到 PC 的串口。用 9V 电源给 PICDEM Z 供电。把 ICD-2 连接到
 ICSP 端口(RJ11 插孔)。

☐ 在 MPLAB IDE 中,选择 ICD-2 为编程器

# □ 对 PICDEM Z 进行编程

- □ 打开超级终端(中文系统: 启动->程序->附件->通讯->超级终端,英文系统: Start->All Programs->Accessories->Communications->HyperTerminal)。把设定置为 COM 端口(COM1或COM2)以及19200-8-无-1-无。
- □ 从 RESET 中释放 ICD-2, 然后在 PICDEM Z 中运行 MiWI 程序。
- □ 观察指令屏幕,你的 MiWi 节点已经加入网络。你在步骤 1 中键入的名字,应该已经 显示在了屏幕上。

# 3. 发送一条消息(翻转 LED RA1)给对等节点

在这一步,你将发送一条消息(翻转 LED RA1)给你所选择的对等节点。指令屏幕 上会显示已经加入网络的全部设备。

└ 选择消息发送目的节点的独特地址(八字节 ASCII 名称)。

□ 打开文件 MiWi.c。找到函数

BYTE SendReportByLongAddress(BYTE \*pLongAddress) 阅读函数说明,了解函数的工作原理。你将使用此函数向所选节点发送消息。

」 打开文件 main.c。找到标记

### !! TODO: finish LAB\_1 second part here

如果按键 RB5 按下的话,程序将运行到此处。请阅读此标记处的注释。

□ 在这里插入源代码,发送一条消息(翻转 LED)给目的节点。消息格式是

USER\_REPORT\_TYPE, LIGHT\_REPORT, 8字节的源地址(你的地址,LSB在前), 有效数据(LIGHT\_TOGGLE) 使用 WriteData()宏(在 MiWi.h 中),创建要发送的消息。使用函数 SendReportByLongAddress(*目的节点的长地址*)来发送消息。

```
WriteData(USER_REPORT_TYPE);
WriteData(LIGHT_REPORT);
for(i = 0; i < 8; i++)
{
   WriteData(myLongAddress[i]);
}
WriteData(LIGHT TOGGLE);
tempLongAddress[0] = `M'
tempLongAddress[1] = `r'
tempLongAddress[2] = `.'
tempLongAddress[3] = `S'
tempLongAddress[4] = `m'
tempLongAddress[5] = `i'
tempLongAddress[6] = `t'
tempLongAddress[7] = `h'
SendReportByLongAddress(tempLongAddress);
```

编译程序(Make 或 Build All)

□ 对 PICDEM Z 进行编程

运行程序。按下按键 RB5,观察,目的节点上的 LED RA1 将翻转。如果你收到了 消息,观察,LED RA1 将翻转,超级终端将显示消息以及源节点的地址。

# 附录 A: 可打印的 ASCII 代码

| Binary    | Dec | Hex | Glyph |
|-----------|-----|-----|-------|
| 010 0000  | 32  | 20  | SP    |
| 010 0001  | 33  | 21  | I     |
| 010 0010  | 34  | 22  |       |
| 010 0011  | 35  | 23  | #     |
| 010 0100  | 36  | 24  | \$    |
| 010 0101  | 37  | 25  | %     |
| 010 01 10 | 38  | 26  | &     |
| 010 0111  | 39  | 27  |       |
| 010 1000  | 40  | 28  | (     |
| 010 1001  | 41  | 29  | ()    |
| 010 1010  | 42  | 2A  | *     |
| 010 1011  | 43  | 2B  | +     |
| 010 1100  | 44  | 2C  |       |
| 010 1101  | 45  | 2D  | -     |
| 010 1110  | 46  | 2E  |       |
| 010 1111  | 47  | 2F  | 1     |
| 011 0000  | 48  | 30  | 0     |
| 011 0001  | 49  | 31  | 1     |
| 011 0010  | 50  | 32  | 2     |
| 011 0011  | 51  | 33  | 3     |
| 011 0100  | 52  | 34  | 4     |
| 011 0101  | 53  | 35  | 5     |
| 011 0110  | 54  | 36  | 6     |
| 011 0111  | 55  | 37  | 7     |
| 011 1000  | 56  | 38  | 8     |
| 011 1001  | 57  | 39  | 9     |
| 011 1010  | 58  | ЗА  | ;     |
| 011 1011  | 59  | ЗB  | 3     |
| 011 1100  | 60  | 3C  | <     |
| 011 1101  | 61  | ЗD  |       |
| 011 1110  | 62  | ЗE  | >     |
| 011 1111  | 63  | ЗF  | ?     |

| Binary   | Dec | Hex | Glyph        |
|----------|-----|-----|--------------|
| 100 0000 | 64  | 40  | @            |
| 100 0001 | 65  | 41  | A            |
| 100 0010 | 66  | 42  | В            |
| 100 0011 | 67  | 43  | С            |
| 100 0100 | 68  | 44  | D            |
| 100 0101 | 69  | 45  | Е            |
| 100 0110 | 70  | 46  | F            |
| 100 0111 | 71  | 47  | G            |
| 100 1000 | 72  | 48  | H            |
| 100 1001 | 73  | 49  | 1            |
| 100 1010 | 74  | 4A  | J            |
| 100 1011 | 75  | 4B  | K            |
| 100 1100 | 76  | 4C  | L            |
| 100 1101 | 77  | 4D  | M            |
| 100 1110 | 78  | 4E  | N            |
| 100 1111 | 79  | 4F  | 0            |
| 101 0000 | 80  | 50  | Р            |
| 101 0001 | 81  | 51  | Q            |
| 101 0010 | 82  | 52  | R            |
| 101 0011 | 83  | 53  | S            |
| 101 0100 | 84  | 54  | Т            |
| 101 0101 | 85  | 55  | U            |
| 101 0110 | 86  | 56  | V            |
| 101 0111 | 87  | 57  | W            |
| 101 1000 | 88  | 58  | Х            |
| 101 1001 | 89  | 59  | Y            |
| 101 1010 | 90  | 5A  | Z            |
| 101 1011 | 91  | 5B  | [            |
| 101 1100 | 92  | 5C  | 1            |
| 101 1101 | 93  | 5D  | ]            |
| 101 1110 | 94  | 5E  | ٨            |
| 101 1111 | 95  | 5F  | 5 <u>1</u> 2 |

| Binary   | Dec | Hex | Glyph |
|----------|-----|-----|-------|
| 110 0000 | 96  | 60  | •     |
| 110 0001 | 97  | 61  | а     |
| 110 0010 | 98  | 62  | b     |
| 110 0011 | 99  | 63  | С     |
| 110 0100 | 100 | 64  | d     |
| 110 0101 | 101 | 65  | е     |
| 110 0110 | 102 | 66  | f     |
| 110 0111 | 103 | 67  | g     |
| 110 1000 | 104 | 68  | h     |
| 110 1001 | 105 | 69  | i     |
| 110 1010 | 106 | 6A  | j     |
| 110 1011 | 107 | 6B  | k     |
| 110 1100 | 108 | 6C  | E     |
| 110 1101 | 109 | 6D  | m     |
| 110 1110 | 110 | 6E  | n     |
| 110 1111 | 111 | 6F  | 0     |
| 111 0000 | 112 | 70  | р     |
| 111 0001 | 113 | 71  | q     |
| 111 0010 | 114 | 72  | r     |
| 111 0011 | 115 | 73  | s     |
| 111 0100 | 116 | 74  | t     |
| 111 0101 | 117 | 75  | u     |
| 111 0110 | 118 | 76  | V     |
| 111 0111 | 119 | 77  | w     |
| 111 1000 | 120 | 78  | х     |
| 111 1001 | 121 | 79  | У     |
| 111 1010 | 122 | 7A  | z     |
| 111 1011 | 123 | 7B  | {     |
| 111 1100 | 124 | 7C  | L D   |
| 111 1101 | 125 | 7D  | }     |
| 111 1110 | 126 | 7E  | ~     |